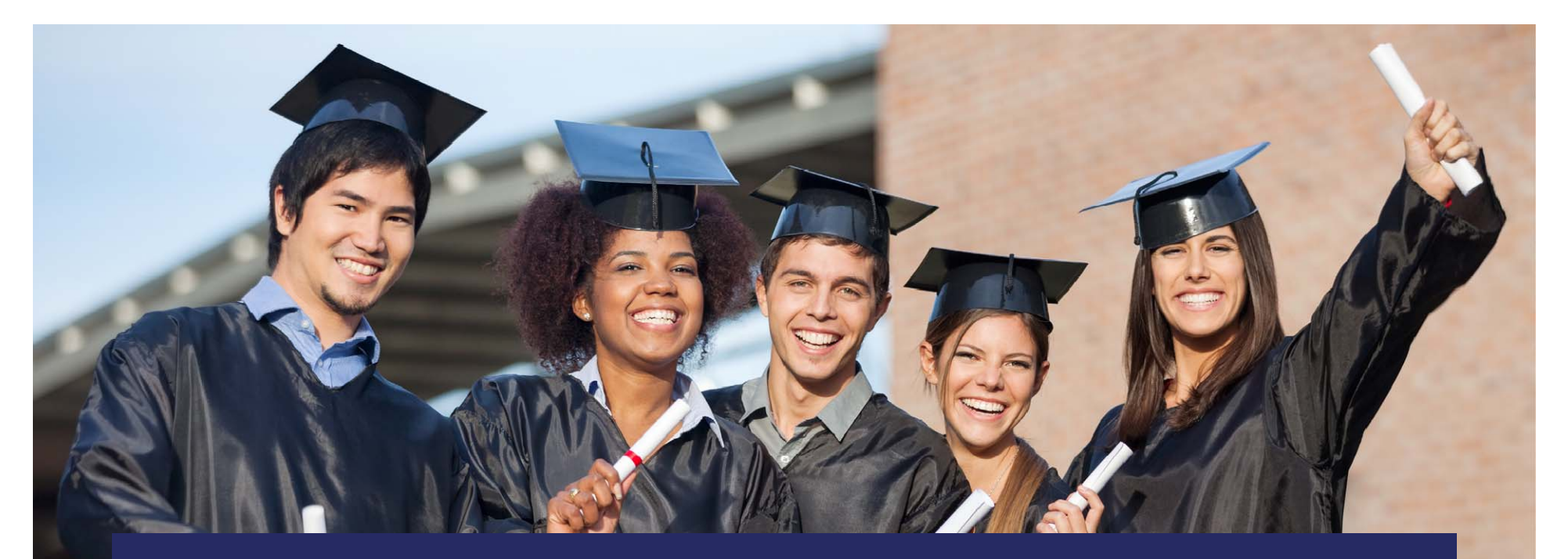

# 21<sup>st</sup> Century Community Learning Centers Request for Proposals Application Portal

SurveyMonkey Apply

2019-20

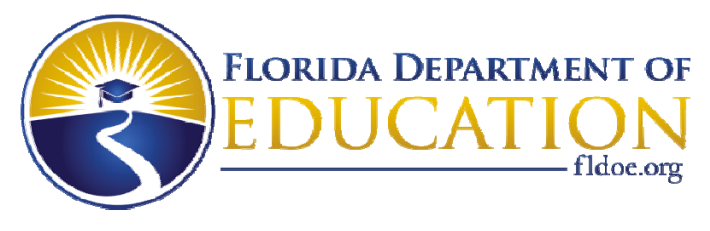

www.FLDOE.org

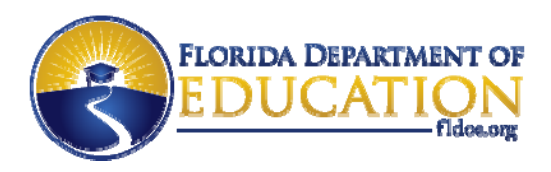

#### Where do we apply?

 To apply, visit the Florida Department of Education 21<sub>st</sub> Century Community Learning Centers 2019-20 Request for Proposal (RFP) webpage, and click the 21st CCLC Program-Apply Here link.

| FLORIDA DEPARTM<br>EDUCATI                                      | ENT OF<br>ON<br>fldoe.org                                                                                                    | <b>*</b>                                                                                                    | About Us         | Newsroom   How Do I? | for?   | Public Records |  |
|-----------------------------------------------------------------|----------------------------------------------------------------------------------------------------|----------------------------------------------------------------------------------------------------|------------------|----------------------|--------|----------------|--|
|                                                                 | FEATURED TOPICS                                                                                                    | ACADEMICS SCHOOLS                                                                                                    | TEACHING         | ACCOUNTABILITY       | POLICY | FINANCE        |  |
| Home   Schools   Family & Community Outreach                    | Activities & Programs   21 <sup>st</sup> Century Commun                                                                                                    | nity Learning Centers   2019-20 Req                                                                                                    | uest for Proposa | al (RFP)             |        |                |  |
| 21 <sup>ST</sup> CENTURY COMMUNITY<br>LEARNING CENTERS          | 2019-20 Request                                                                                                    | for Proposal                                                                                                    | (RFP)            |                      |        |                |  |
|                                                                 | 2019-20 Request for Proposals (RFP)                                                                                                    |                                                                                                    |                  |                      |        |                |  |
| 21st Century Community<br>Learning Centers - Program<br>Summary | The Florida Department of Educati<br>the 21 <sup>st</sup> Century Community Learn<br>and Secondary Education Act, as ar                                                             | ne Florida Department of Education is pleased to announce the release of the 2019-20 Request for Proposals (RFPs) for<br>e 21 <sup>st</sup> Century Community Learning Centers program (21 <sup>st</sup> CCLC), authorized under Title IV, Part B, of the Elementary<br>nd Secondary Education Act, as amended by the Every Student Succeeds Act. |                  |                      |        |                |  |
| Regulations & Guidance                                          | Statewide RFP                                                                                                    |                                                                                                    |                  |                      |        |                |  |
| 2019-20 Request for Proposal<br>(RFP)                           | The Florida Department of Education is accepting proposals to operate a 21st CCLC program in <b>any</b> Florida county. TAPS<br>(Tracking Applications) Number 20B030 - Statewide). |                                                                                                    |                  |                      |        |                |  |
| 2019-20 Request for Application                                 | <u>TAPS 20B030 - Statewide</u> (PDF) 21st CCLC Program - Apply Here                                                                                                    |                                                                                                    |                  |                      |        |                |  |
| Forms                                                           | You will need Adobe Acrobat Reader to view the RFP. You can download Adobe Acrobat Reader at                                                                                        |                                                                                                    |                  |                      |        |                |  |
| Program Development                                             | https://get.adobe.com/reader/.                                                                                                    |                                                                                                    |                  |                      |        |                |  |
| Monitoring & Compliance                                         | Monitoring & Compliance Eligible Target Populations                                                                                                    |                                                                                                    |                  |                      |        |                |  |
|                                                                 |                                                                                                    | www.FLDOE.or                                                                                                    | ra               |                      |        |                |  |

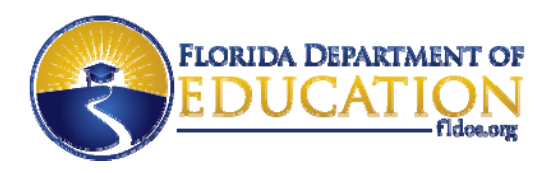

#### SurveyMonkey Apply

- The link will take you to the SurveyMonkey Apply Florida 21<sup>st</sup> CCLC application page. On this page, all open applications will appear.
- To view additional information about any open applications, select the green *MORE button*.

Log In

Register

0

| arning Centers Florida                                                                              |                                  |
|----------------------------------------------------------------------------------------------------|----------------------------------|
| omponent of the Every Student Succeeds Act (ESS<br>, as amended by the Every Student Succeeds Act ( | A). Authorized<br>ESSA) of 2015. |
| Search programs                                                                                     | # =                              |
|                                                                                                    |                                  |
|                                                                                                    |                                  |
| :co),                                                                                               | earning Centers Florida          |

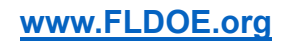

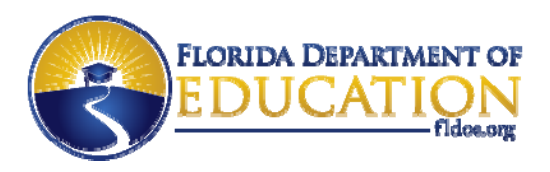

## SurveyMonkey Apply

- The MORE button will take you to a brief description of the RFP.
- To begin an application, select the green APPLY button.
- Note: Applicants are strongly encouraged to read the entire <u>RFP</u> prior to beginning their proposal. Please consider all requirements for eligibility, funding methods, disqualification, licensing and evaluation prior to submitting a proposal.

21st Century Community Learning Centers Florida

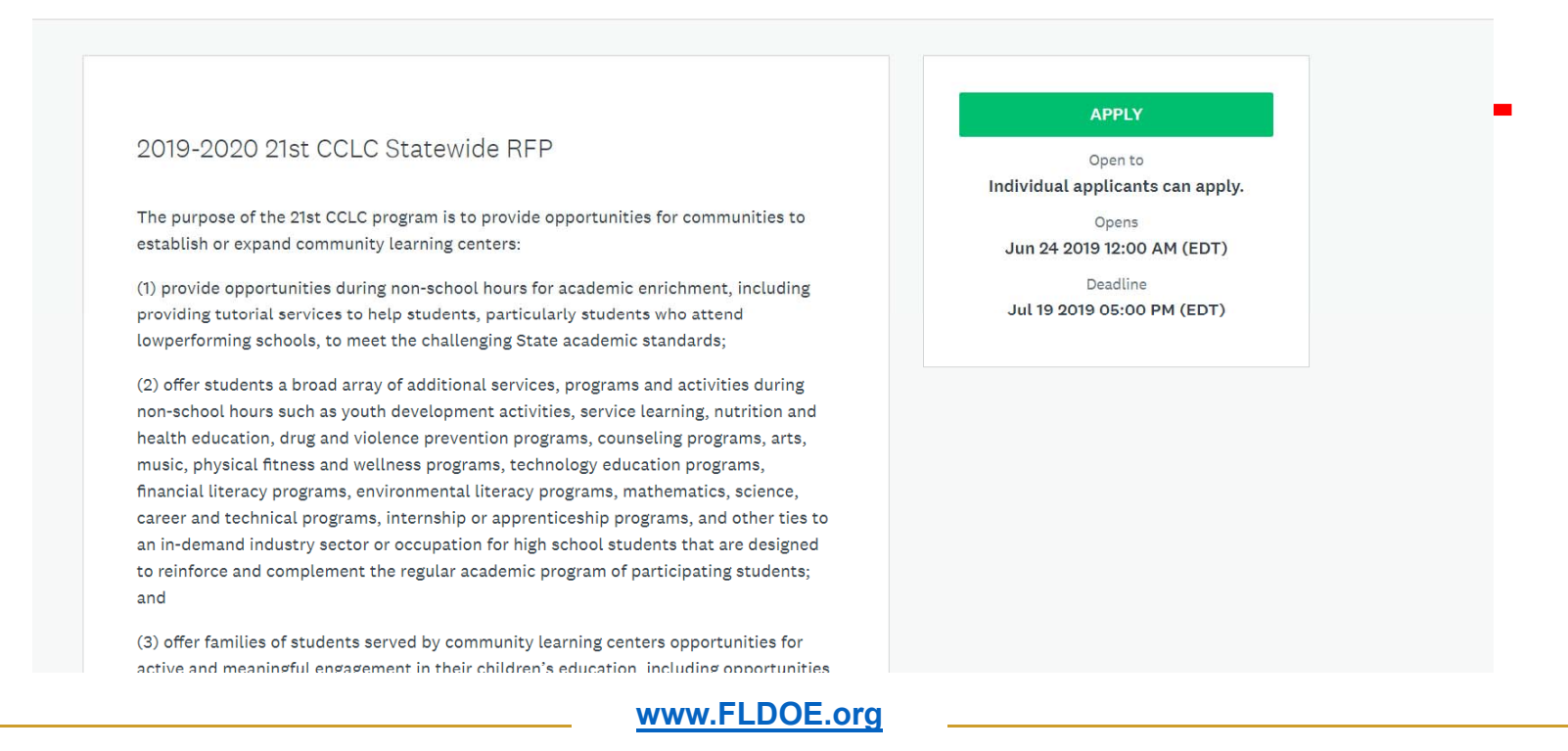

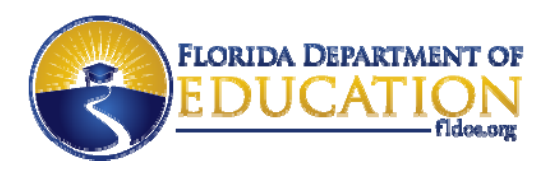

## SurveyMonkey Apply

- The green APPLY button will take you to a login page. If you already have a SurveyMonkey Apply account, login using those credentials.
- If you do not have an existing account, select the gray register button that appears in the • top right corner of the screen.

| Keturn to 21st Century Community Learning Centers Florida |                   | Don't have a SurveyMonkey Apply account? <b>REGISTER</b> |
|-----------------------------------------------------------|-------------------|----------------------------------------------------------|
|                                                           | Apply*            |                                                          |
|                                                           | Log in with       |                                                          |
|                                                           | OR<br>Email       |                                                          |
|                                                           | Password          | ⊘                                                        |
|                                                           | Forgot your passw | ord?                                                     |
|                                                           | www.FLDOE.org     |                                                          |

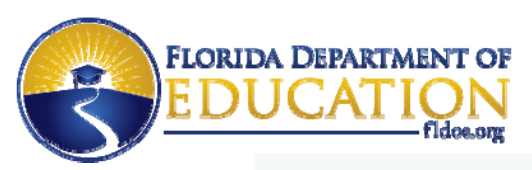

## SurveyMonkey Apply Registration

- To register for an applicant account, complete the displayed fields and select the green *CREATE ACCOUNT* button.
- Once your registration is complete, you can use those credentials to login to the site and begin your application.

| 6.                            | Register with                                                           |   |
|-------------------------------|-------------------------------------------------------------------------|---|
| f                             | <b>y</b> G                                                              |   |
|                               | OR                                                                      |   |
| 💿 Register as an indiv        | vidual                                                                  |   |
| Register as an orga           | anization                                                               |   |
| First name                    | Last name                                                               |   |
|                               |                                                                         |   |
| Email                         |                                                                         |   |
|                               |                                                                         |   |
| Password                      |                                                                         |   |
|                               |                                                                         | 0 |
| Confirm password              |                                                                         |   |
| commin passivora              |                                                                         | 0 |
|                               |                                                                         |   |
| By registering for an account | t, you agree to our <u>terms of service</u> and <u>privacy policy</u> . |   |
| I'm nat a robat               | 2                                                                       |   |
|                               | reCAPTOHA.<br>Privacy - Tarma                                           |   |
|                               |                                                                         |   |

Apply"

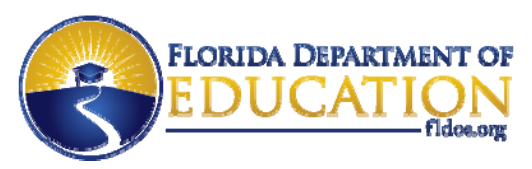

# SurveyMonkey Apply Application

- SurveyMonkey will prompt you to verify your email address. To do so, click the green Send verification link button.
- The application home page will outline all pending tasks associated with the completion of the application.
- When an individual task is completed, the dotted circle will turn green.
- To complete a task, select the right facing carrot to navigate to that task.
- Once all the tasks are completed the *Review & Submit* button will turn green.

| a wit not be able to submit applications of th | unplete terkalli kasis untik you nave vernieti your einak adutesi | _ |
|------------------------------------------------|-------------------------------------------------------------------|---|
| f 17 required tasks complete                   | 2019-2020 21st CCLC Statewide 2                                   |   |
|                                                | APPLICATION ACTIVITY                                              |   |
| REVIEW & SUBMIT                                | Your tasks                                                        |   |
|                                                | DOE 100A Application Form                                         |   |
|                                                | GEPA Statement                                                    |   |
|                                                | General Assurances for Participation Federal and State Programs   |   |
|                                                | 21st CCLC+ couplent Assurances                                    |   |
|                                                | Equitable Services for Private School Participation Form          |   |
|                                                | Scope of Work/Narrative Form                                      |   |
|                                                | Funding Request Guide Form                                        |   |
|                                                | DOE 101S Budget Form                                              |   |
|                                                | Needs Assessment                                                  |   |
|                                                | RFP Objective                                                     |   |
|                                                | Site Profile Worksheet                                            |   |
|                                                | ( Activity Dian Form                                              |   |

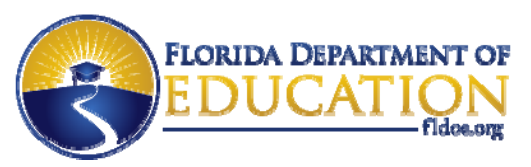

# SurveyMonkey Apply Application

- When you click into a task, the task instructions will appear on the right hand side of the screen under the task name.
- When uploading a file, you can select the Show accepted formats link to see which file formats are acceptable.
- Once a document has been uploaded, you will be able to verify the task as complete by selecting the green MARK AS COMPLETE button.
- On the left side of the screen is an application navigation pane. This allows you to navigate between the various application tasks.

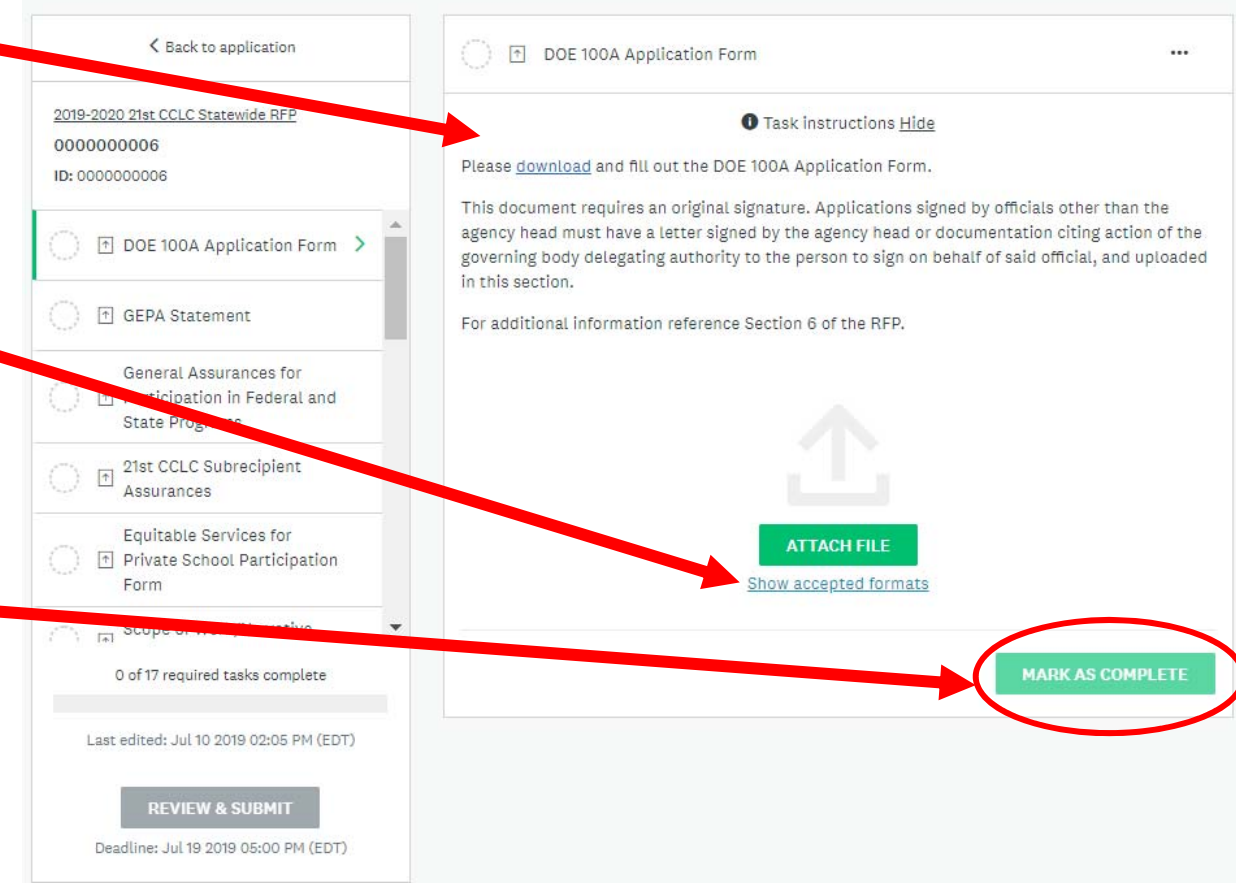

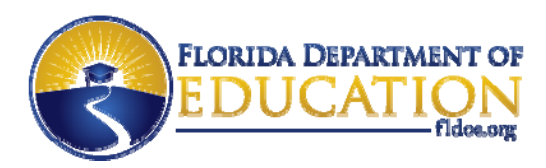

## SurveyMonkey Apply Application

• If your agency is submitting multiple applications, you can view each individual application by clicking on the *My Applications button* in the top right hand corner of the webpage.

| 21st Century Community Learning Center | s Florida                                                                                                 |                                                                                             | 🐥 Programs                                                                                  | Applications |
|----------------------------------------|----------------------------------------------------------------------------------------------------|---------------------------------------------------------------------------------------------|---------------------------------------------------------------------------------------------|--------------|
|                                        |                                                                                                    |                                                                                             |                                                                                             |              |
|                                        | A Your email address has not been verified!<br>You will not be able to submit applications or complete of | certain tasks until you have verified your email address                                    | Send verification link                                                                      |              |
|                                        | All Applications -                                                                                        |                                                                                             | <b>:</b> =                                                                                  |              |
|                                        | <br>2019-2020 21st CCLC Statewide RFP<br>0000000006<br>Deadline: Jul 19 2019 05:00 PM (EDT)               | <br>2019-2020 21st CCLC Statewide RFP<br>0000000009<br>Deadline: Jul 19 2019 05:00 PM (EDT) | <br>2019-2020 21st CCLC Statewide RFP<br>0000000130<br>Deadline: Jul 19 2019 05:00 PM (EDT) |              |
|                                        | 0 of 17 required tasks complete<br><b>START</b><br>Last edited: Jul 10 2019 02:05 PM (EDT)                | 0 of 17 required tasks complete<br><b>START</b><br>Last edited: Jun 25 2019 01:22 PM (EDT)  | 0 of 17 required tasks complete<br><b>START</b><br>Last edited: Jul 10 2019 02:05 PM (EDT)  |              |

www.FLDOE.org

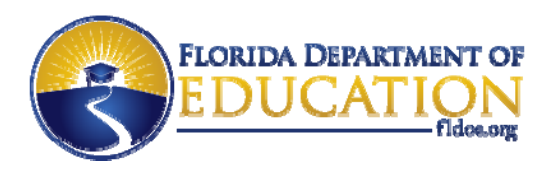

# SurveyMonkey Apply Application

- Once you submit an application, you will receive a system-generated email message informing you that your application has been submitted.
- If you experience any difficulties with the application system, please contact the SurveyMonkey Apply support team at <u>support@smapply.io</u>.

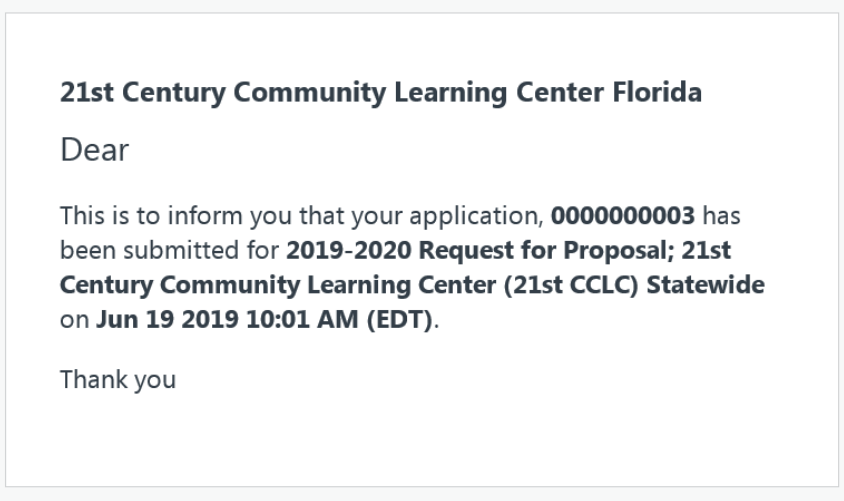

You are receiving this email from 21st Century Community Learning Center Florida

The deadline to submit all applications for the Statewide RFP is Friday, July 19, 2019 at 5:00 PM EDT.

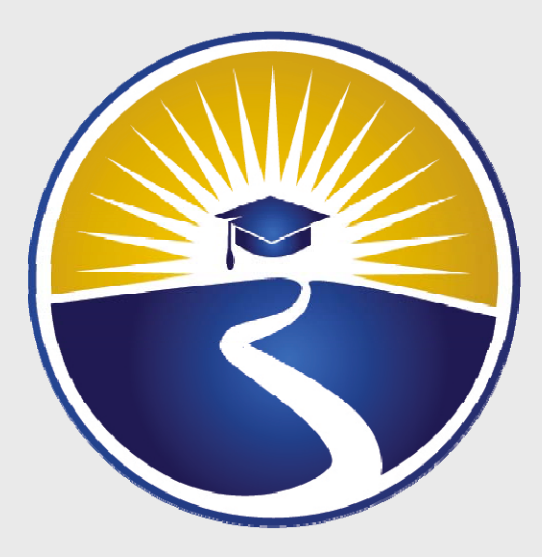

# www.FLDOE.org

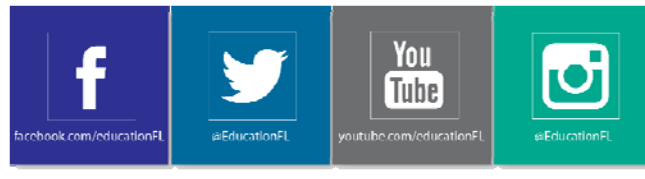

www.FLDOE.org